# 魚津市 電子地域通貨 MiraPay(ミラペイ)

### 事業者様向け 説明資料(R4版) 魚津市商工観光課

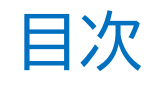

- 1 MiraPay(ミラペイ)とは
- 2 ポイントとコインの違い
- 3 決済方法
- 4 決済までの流れ
- 5 チャージ店登録
- 6 決済金額の振込
- 7 実績の管理(WEB管理画面)
- 8 お知らせ・クーポンの配信(WEB管理画面)
- 9 登録お申込み・お問合わせ

### 1 MiraPay(ミラペイ)とは

■市内経済循環・活性化を目的として令和3年7月より導入した、市内の取扱登録店でのみ利用できるキャッシュレス決済です。(QRコード決済)
 ■カード または スマートフォンのアプリで利用できます。
 ■経済対策事業等で市が発行する「ポイント」と、利用者自らが現金チャージした「コイン」の2種類が決済で利用できます。

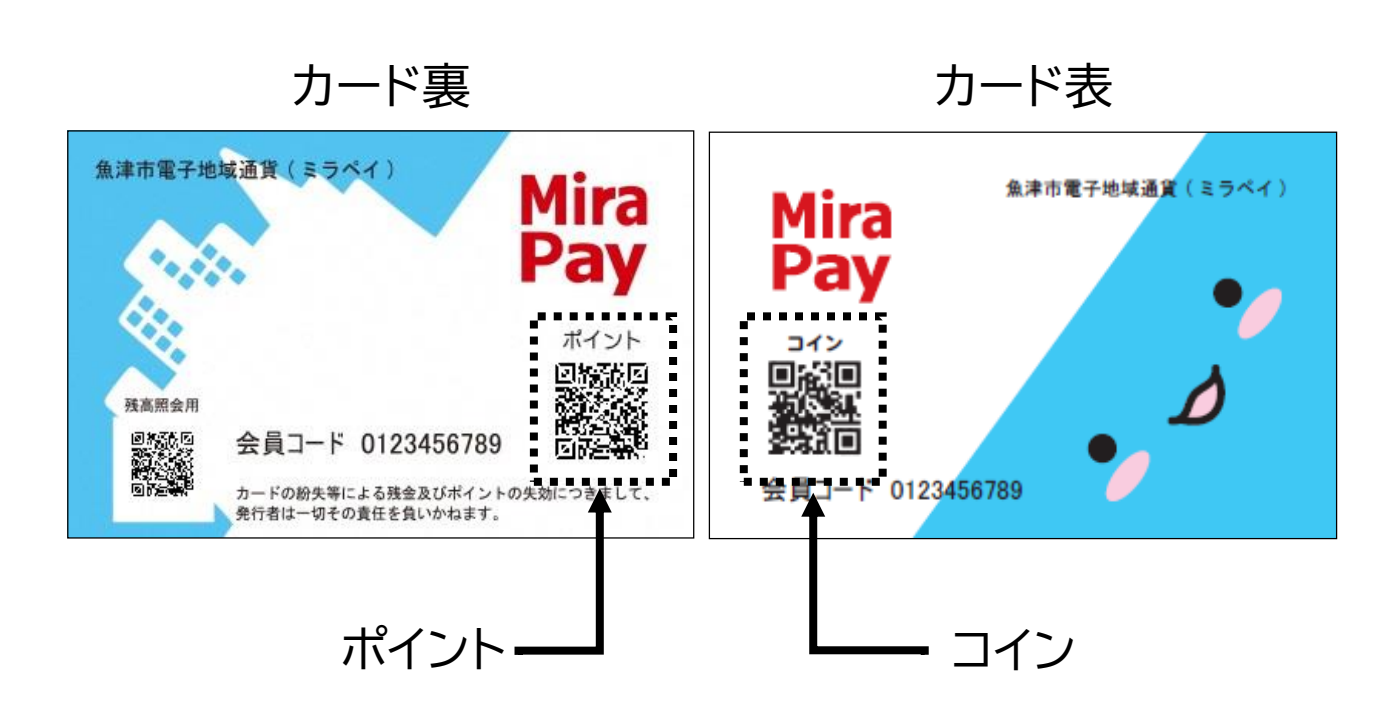

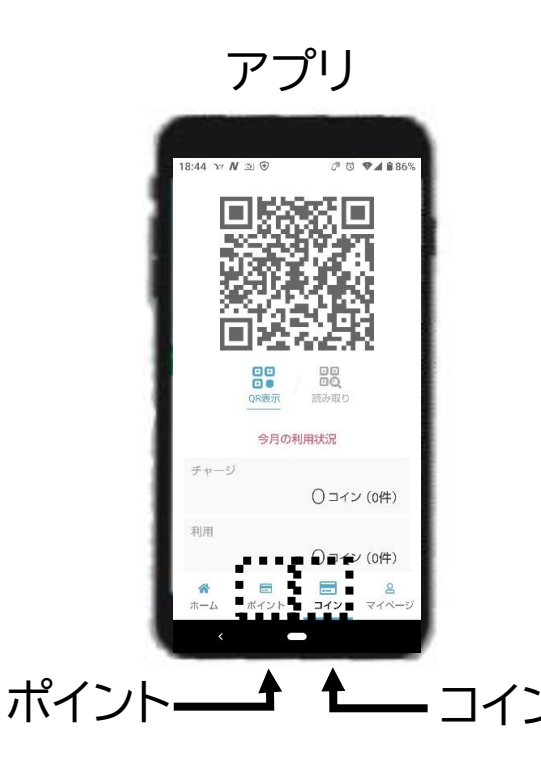

### 2 ポイントとコインの違いについて

|               | ポイント                                                                                                    | コイン                                                                                                |
|---------------|----------------------------------------------------------------------------------------------------|----------------------------------------------------------------------------------------------------|
| 入 手<br>方 法    | 市のポイント発行事業(経済対策等)<br>【R4年度】<br>①宿泊・観光ポイント(魚旅キャンペーン)<br>7,000ポイント×8,000人=5,600万ポイント<br>※7,000ポイントのうち5,000ポイントは宿泊施設・<br>旅行会社でのみ使用できるポイント<br>②応援ポイント(6月補正予算)<br>10,000ポイント×9,300人=9,300万ポイント<br>500ポイント×9,300人= 465万ポイント<br>※カードからアプリに応援ポイント残高を移行すると<br>500ポイント上乗せ | ・現金チャージ<br>・還元キャンペーン等<br>・行政コインチャージ<br>※市の勧奨する手続きを行っ<br>たり、ボランティア活動に参<br>加したりすると、市から行政<br>コインをチャージ |
| 使 用<br>期 限    | ①令和5年 2月28日(火)<br>②令和4年12月31日(土)                                                                                                    | なし                                                                                                 |
| 決済手数料<br>(1%) | 発行者(市)負担                                                                                                    | 店舗負担                                                                                               |

3 決済方法

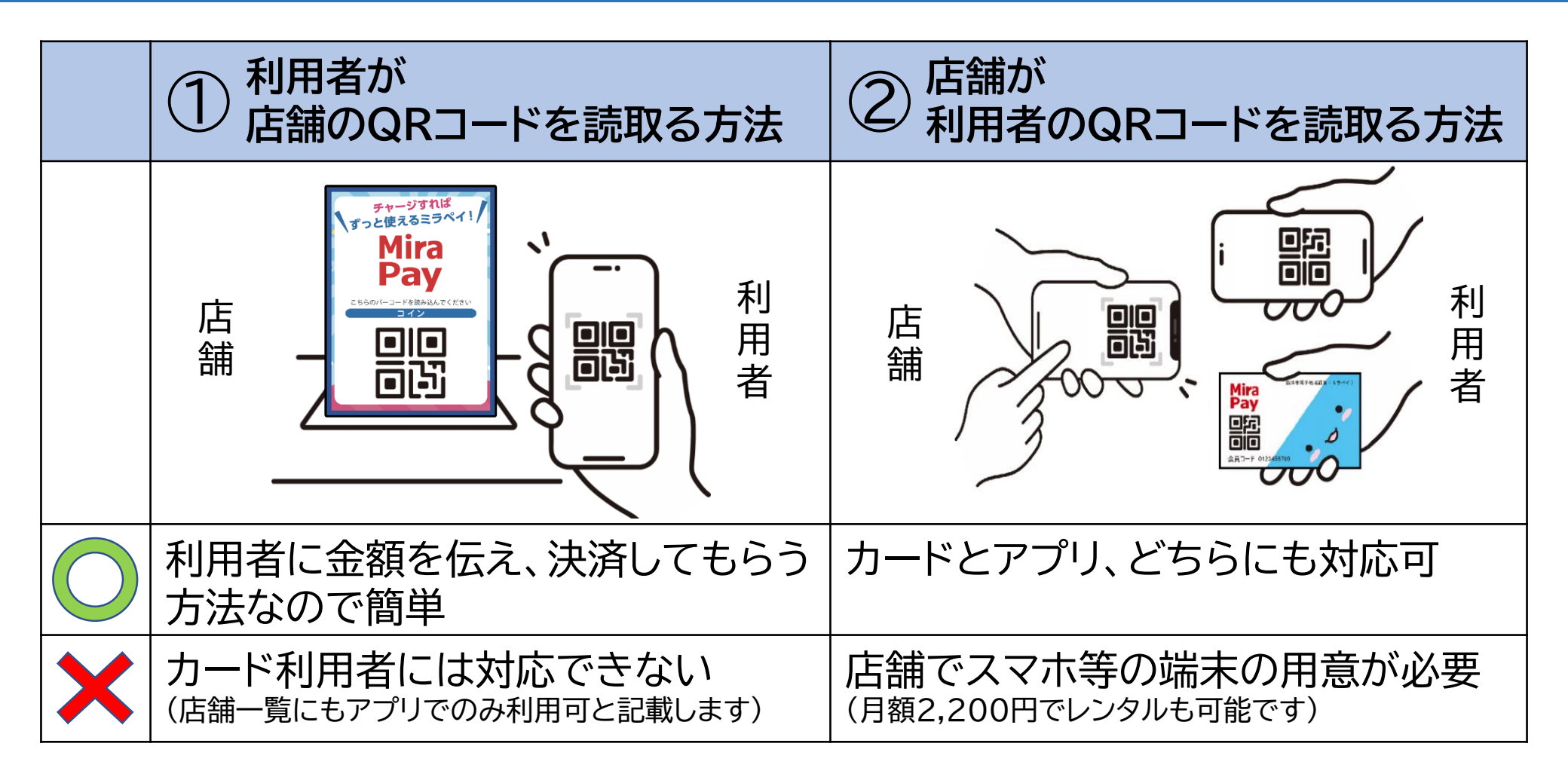

■カード利用者には対応できませんが、①の方法のみでミラペイの取扱いを始める こともできます。

## 4 決済までの流れ

|                   | ① 利用者が<br>「」<br>店舗のQRコードを読取る方法                                                                                                    | ② 店舗が<br>利用者のQRコードを読取る方法                                                                                                    |  |
|-------------------|----------------------------------------------------------------------------------------------------|----------------------------------------------------------------------------------------------------|--|
| 事前<br>準備          | QRコードスタンドの設置                                                                                                    | <ul> <li>・店舗用端末の用意</li> <li>・店舗用アプリの</li> <li>インストール・ログイン</li> <li>1502 000043 #735</li> <li>(154年日) MiraPay</li> <li>2105ポケットマーケティング株式金</li> <li>25000-ド酸 3年以上の</li> <li>10000-ド酸 3年以上の</li> </ul> |  |
| 決済の<br><b>流</b> れ | <ul> <li>(1)利用者にミラペイアプリを起動してもらい、ポイントで支払う場合はポイントの、コインで支払うときはコインのQRコードを読取ってもらう。</li> <li>(2)金額を伝え、画面を確認しながら利用者に金額を入力してもらう。</li> <li>(3)決済完了の画面を見せてもらう。</li> </ul> | <ul> <li>(1)ポイント又はコインのどちらで支払うか確認する。</li> <li>(2)店舗用アプリを起動し、(1)で聞き取ったQRコードを読取る。</li> <li>(3)利用(減算)を押す。</li> <li>(4)金額を入力し、「OK」→「利用する」を押す。</li> </ul>                                                 |  |

### 5 チャージ

- ■利用者から現金を預かって、その分のミラペイコインを付与することをチャージと呼びます。
- ■チャージは「市役所商工観光課」、「にいかわ信用金庫本店・魚津駅前支店」でできる他、登録すれば店舗でも可能です。
- ■チャージ取扱店になるには、スマホ等の端末の用意が必要です。
- ■チャージ取扱店になれば、チャージ目的の来客も見込まれます。
- ■チャージすると利用者・チャージした店舗に市から還元するキャンペーンも適宜 実施しています。

①現金を預かる

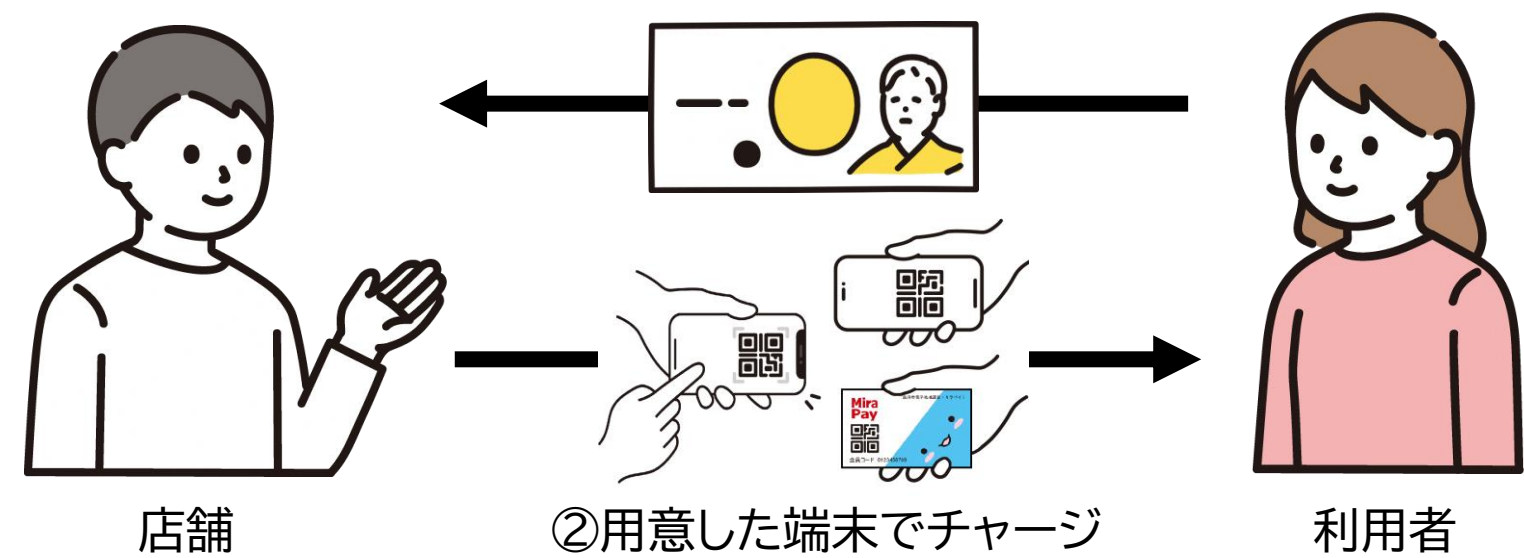

### 6 決済金額の振込

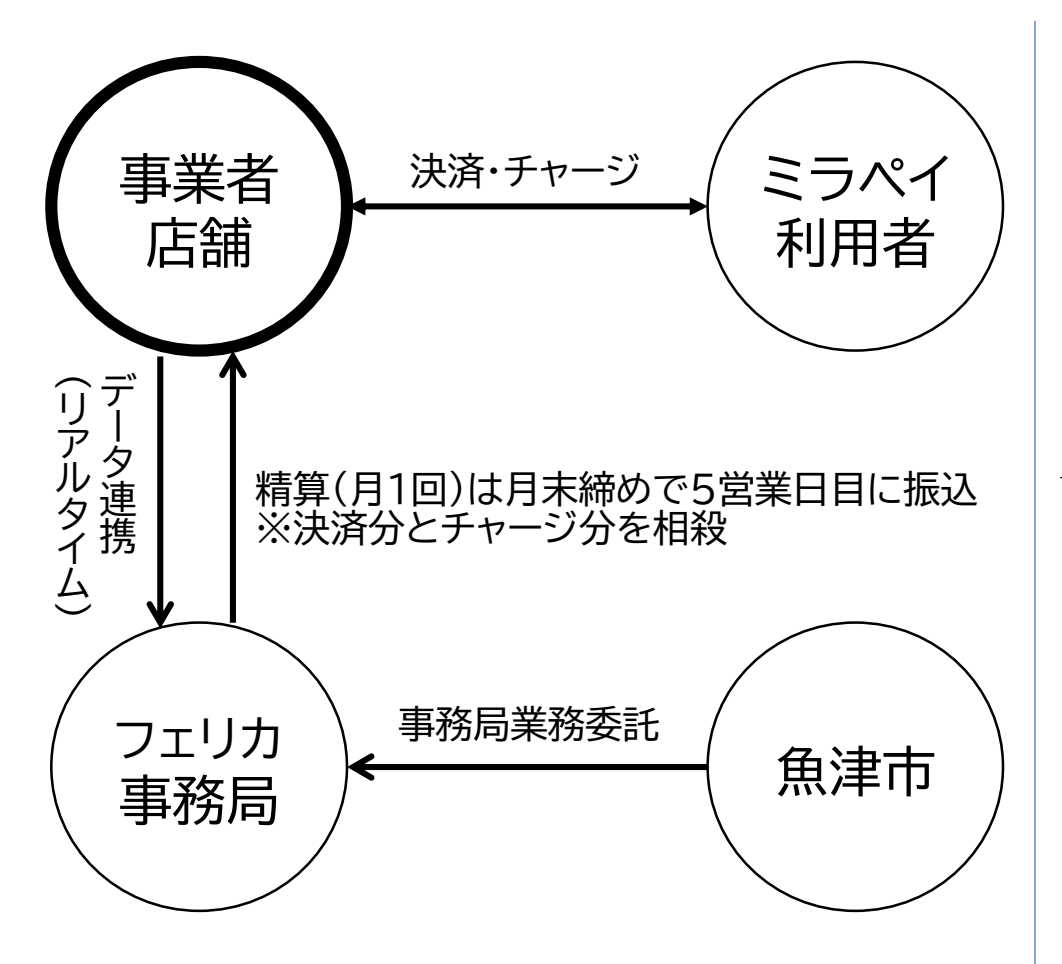

#### ■振込金額 計算式

#### ポイント決済額

+ コイン決済額

- コイン決済手数料(決済額合計×1%)
- チャージ受付金額(チャージ店舗のみ)
   振込金額(精算額)

 ※振込手数料は無料です。
 ※チャージ受付金額が大きくなり精算額がマイ ナスとなった場合は、事務局から請求書を送 付しますので、振込をお願いします。

### 7 実績の管理(WEB管理画面)

- ■インターネット上の専用サイト(WEB管理画面)にアクセスすると、以下の機能を 利用できます。
- ■WEB管理画面はPCはもちろん、スマホ・タブレットからでも利用できます。 ■ログインID・パスワードは、取扱登録完了後、お伝えします。
- ・取引履歴の確認(キャンセル処理も可能)
  ・毎月の売上の確認(CSV出力可能)
  ・セールやキャンペーン等のお知らせ配信
  ・クーポン配信

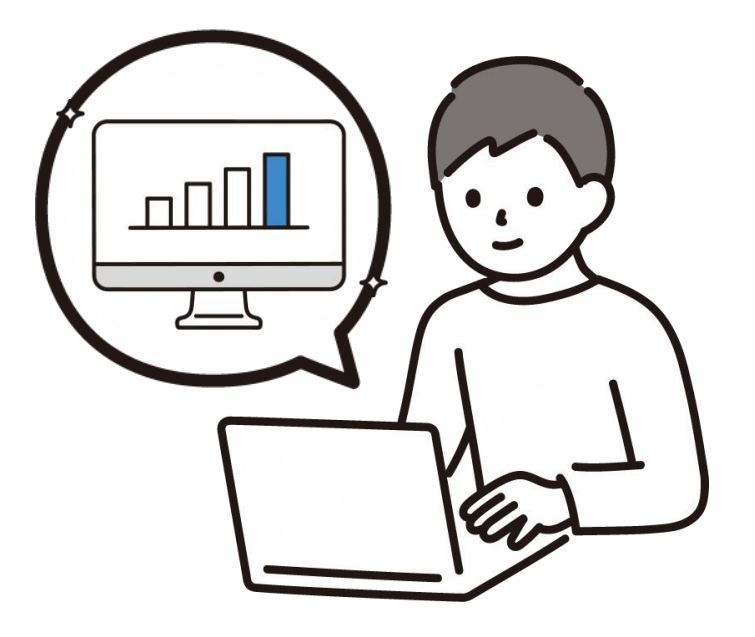

### 8 お知らせ・クーポンの配信(WEB管理画面)

■アプリ利用者に対し、店舗からのお知らせ・クーポンを無料配信することができます。
 ■アプリを開くとすぐ目に入りますので、ぜひご活用ください。

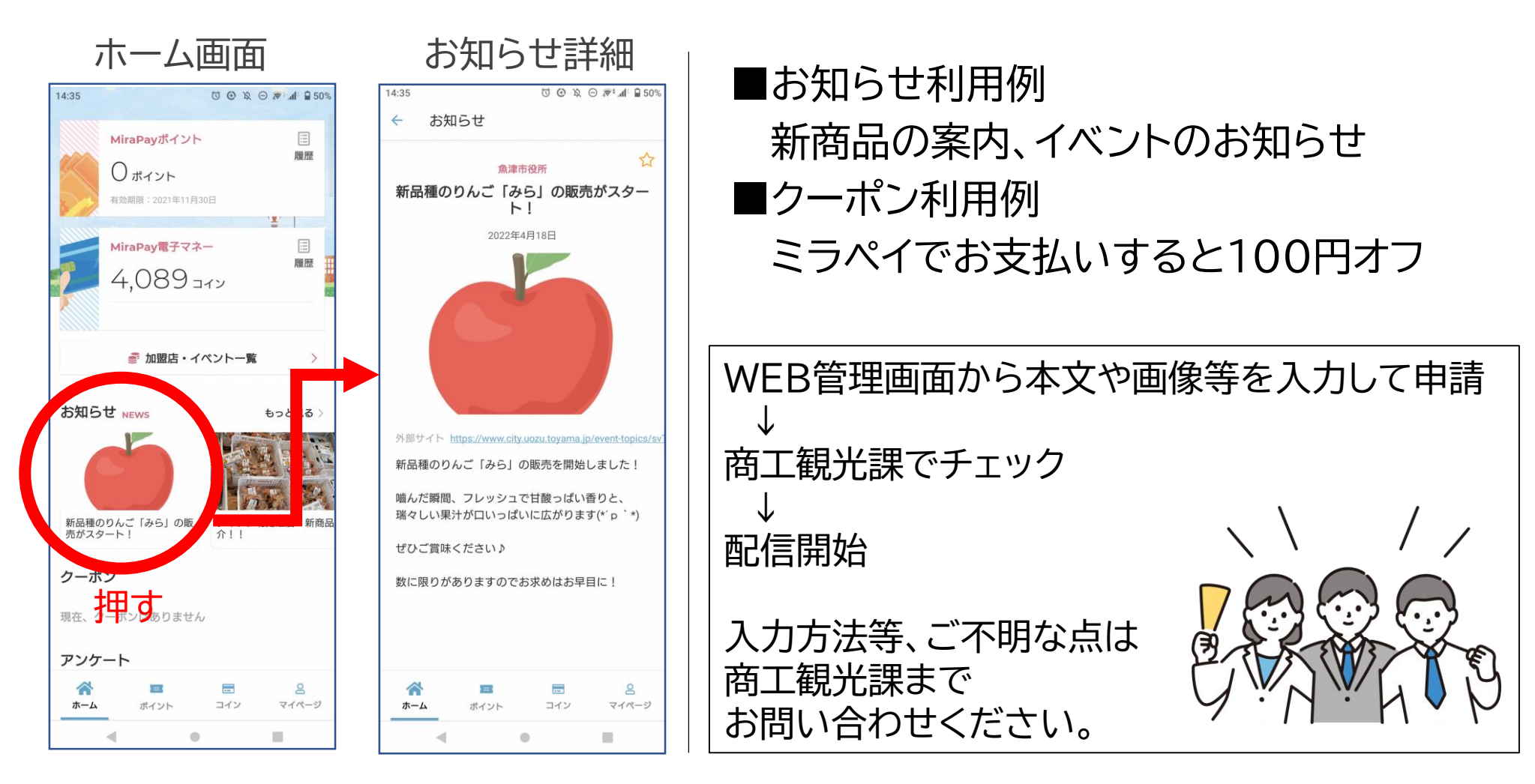

## 9 登録お申込み・お問合わせ

#### ■登録お申込み

- ・取扱登録申込書(市ホームページに掲載)を商工観光課までご提出ください。
- ・申込から2週間程度でミラペイをご利用いただけます。

#### ■お問合せ

- 魚津市 商工観光課 商工振興室 商工労働·企業立地係
- TEL 0765-23-6195
- FAX 0765-23-1060
- MAIL syokokanko@city.uozu.lg.jp

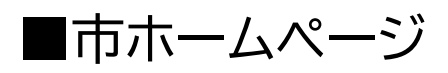

・事業者様向け

https://www.city.uozu.toyama.jp/guide/svGuideDtl.aspx?servno=18435-

・利用者様向け

https://www.city.uozu.toyama.jp/event-topics/svTopiDtl.aspx?servno=9223